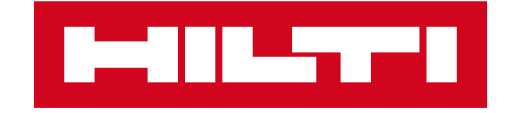

# 修理依頼方法

## 日本ヒルティ株式会社

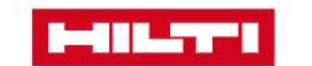

ード 会社情報

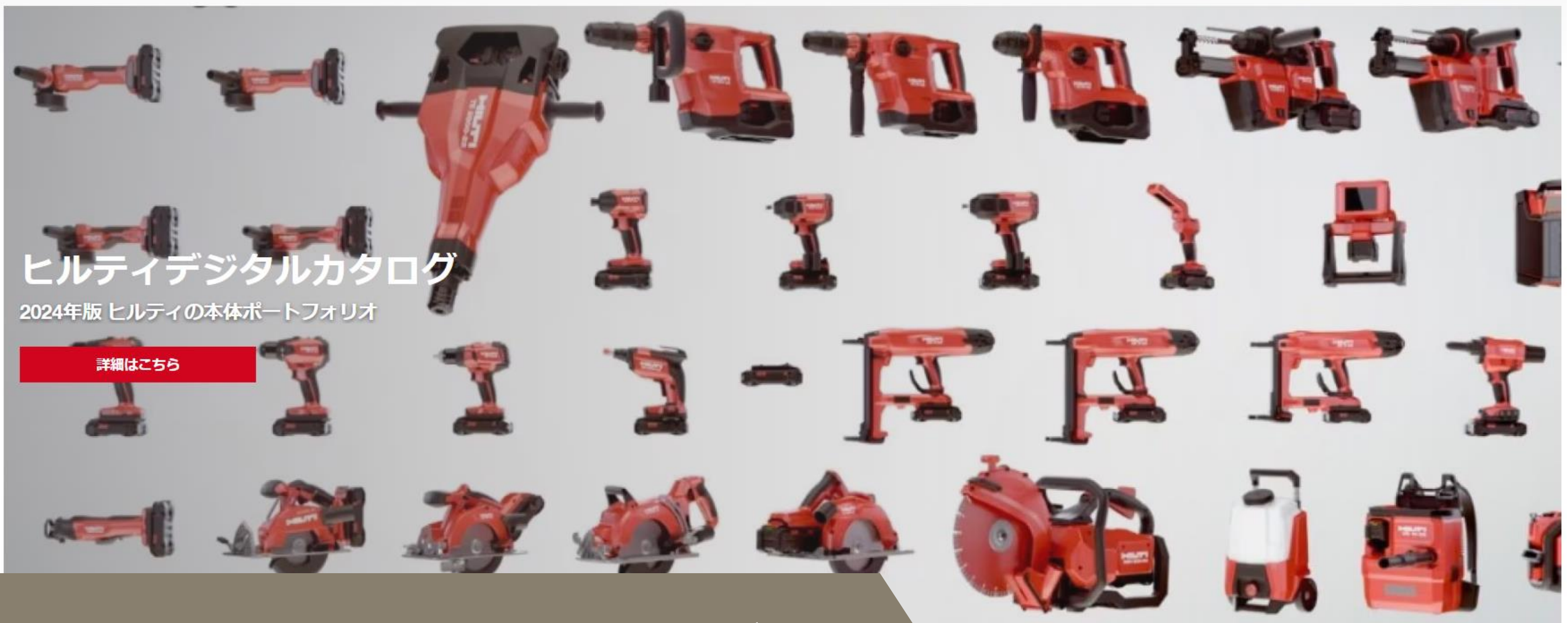

ヒルティオンラインのアカウントをお持ちであればヒルティ 製品の修理をいつでも簡単にお申し込みいただけます Q

検索

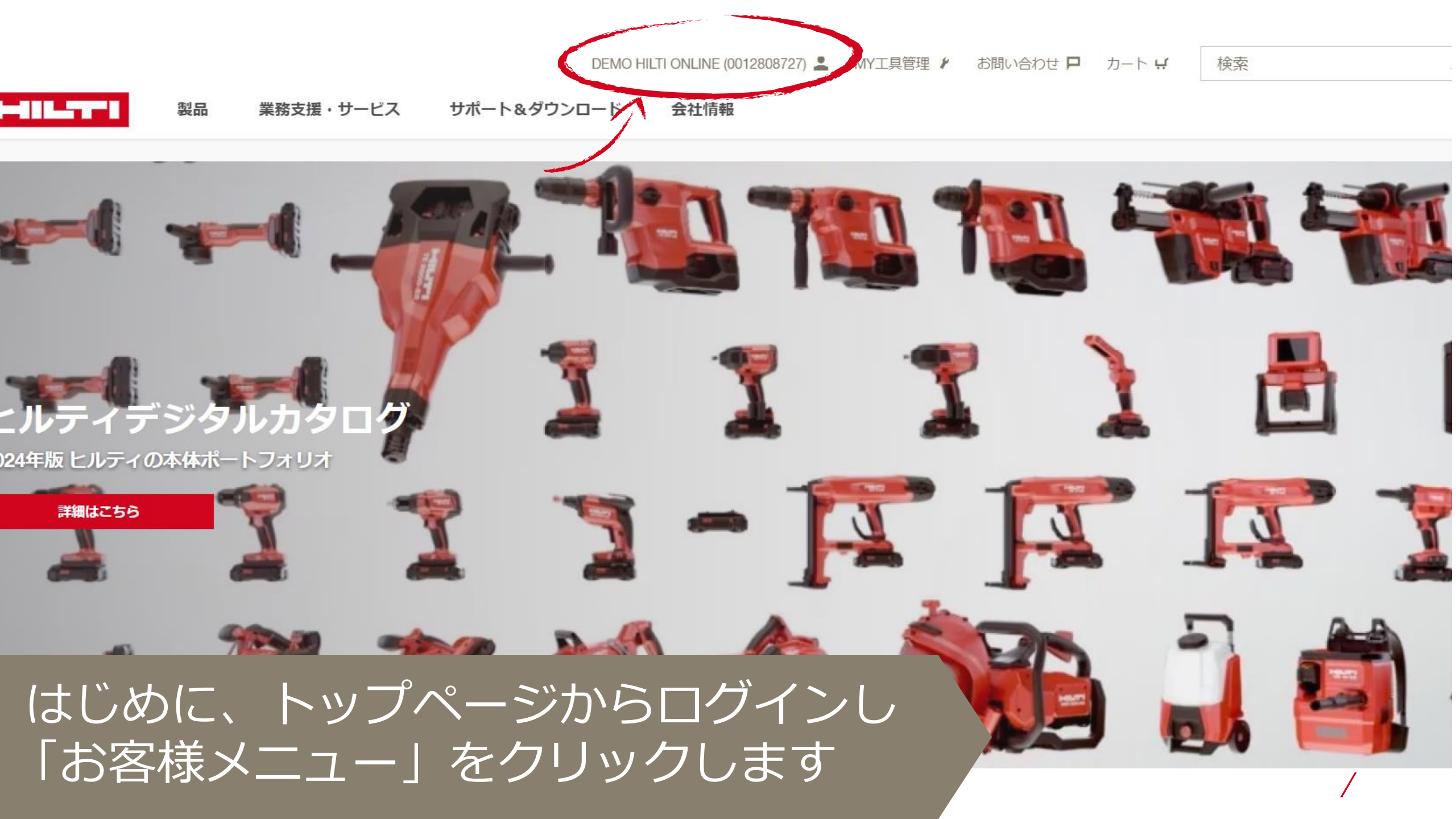

DEMO HILTI ONLINE (0012808727) 💄 MY工具管理 🗨 お問い合わせ 🖵 カート 🛒

検索

ρ

| Demo Hilti Online                               | ご注文/保有製品管理 お客様情報/リスト関連        |                     |                                       |  |
|-------------------------------------------------|-------------------------------|---------------------|---------------------------------------|--|
| <b>E-BusinessDemoaccount</b><br>DEMO<br>2248550 | ■ ご注文情報                       | 1 保有製品管理            | ③ フリートマネジメント                          |  |
| 神奈川県横浜市都筑区<br>茅ヶ崎南2-6-20                        | ご注文履歴/配送状況の確認、<br>お見積り、納品書兼請求 | 保有製品の表示と修理依頼の<br>管理 | フリート製品の更新や返却、<br>貸出機などフリートサービス<br>の管理 |  |
| <b>お客様番号</b><br>0012808727                      | ご注文履歴/配送状況確認                  | 保有製品一覧              | フリートラベル更新                             |  |
| ♂ アカウントを選択                                      | お見積り履歴                        | 修理依頼                | 紛失/盗難報告                               |  |
| ログアウト                                           |                               | 修理状況の確認             | フリート製品回収(満了済・<br>延長中)                 |  |
|                                                 |                               |                     | 貸出機                                   |  |
|                                                 |                               |                     | ツールオンデマンド                             |  |
|                                                 |                               |                     |                                       |  |

お客様メニューが表示されます

DEMO HILTI ONLINE (0012808727) 💄 MY工具管理 🖌 お問い合わせ 🖵 カート 🛒

Q

検索

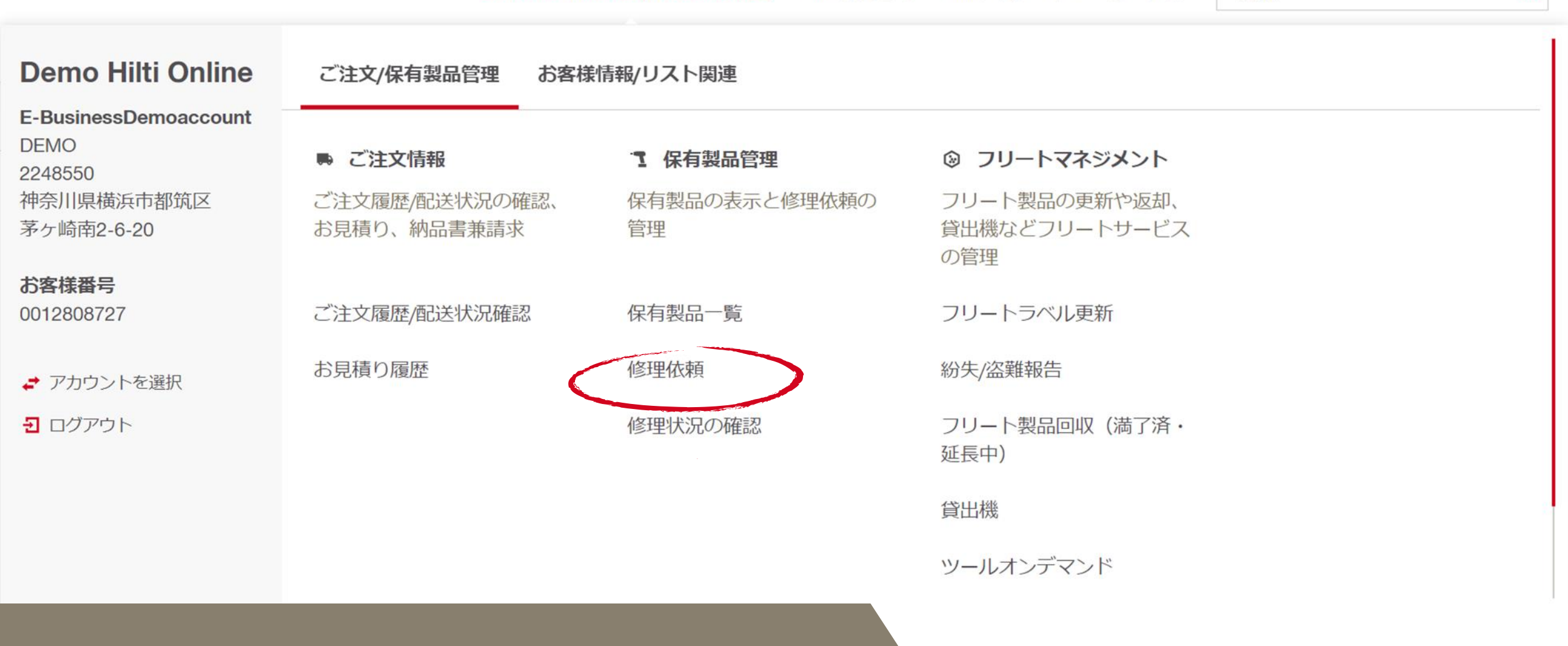

修理依頼をクリックしてください
※場合により、メニューの位置が異なる場合がございます

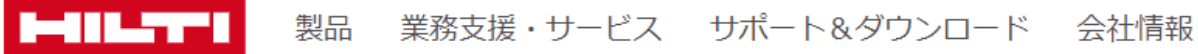

| <sup>⋆–ム</sup><br>保有製品情 | 青報管理 12 製品                                        | 🛓 エクセル形式(XLSX)でダウンロード 🛛 | 🔓 印刷 🔮 表示項目変更 |                   |         |
|-------------------------|---------------------------------------------------|-------------------------|---------------|-------------------|---------|
| 保有製品一覧                  | 修理依頼 : その他メニュー(クリックすると                            | 表示されます)                 | キーワードで探す      | 例:シリアル番号、フリート管理番号 |         |
| すべて フリー                 | ト契約製品のみ購入製品のみ                                     |                         |               |                   |         |
|                         | 製品名                                               | 本体分類 🔇                  | 本体ステータス       | シリアル番号 🛟 お客様      | ご注文番号 🛟 |
| - 🏹                     | バッテリー式鋲打機 <b>BX 3-L A22</b> ケース<br>#2161469       | 購入                      | 有効            | 1001 -            | ¥       |
| - 1                     | 充電式ロータリーハンマー <b>TE 6-A36</b> ボック<br>ス<br>#2138311 | 購入                      | 有効            | DUMMY01 -         | *       |
| □ <b>(</b> )<br><       | 回転レーザー <b>PR 30-HVS</b><br>#2068484               | 購入                      | 有効            | 12345 -           | ¥ >     |

こちらのページでお客様の修理可能な ヒルティ製品が確認できます 修理依頼

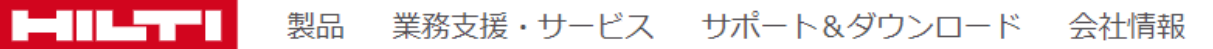

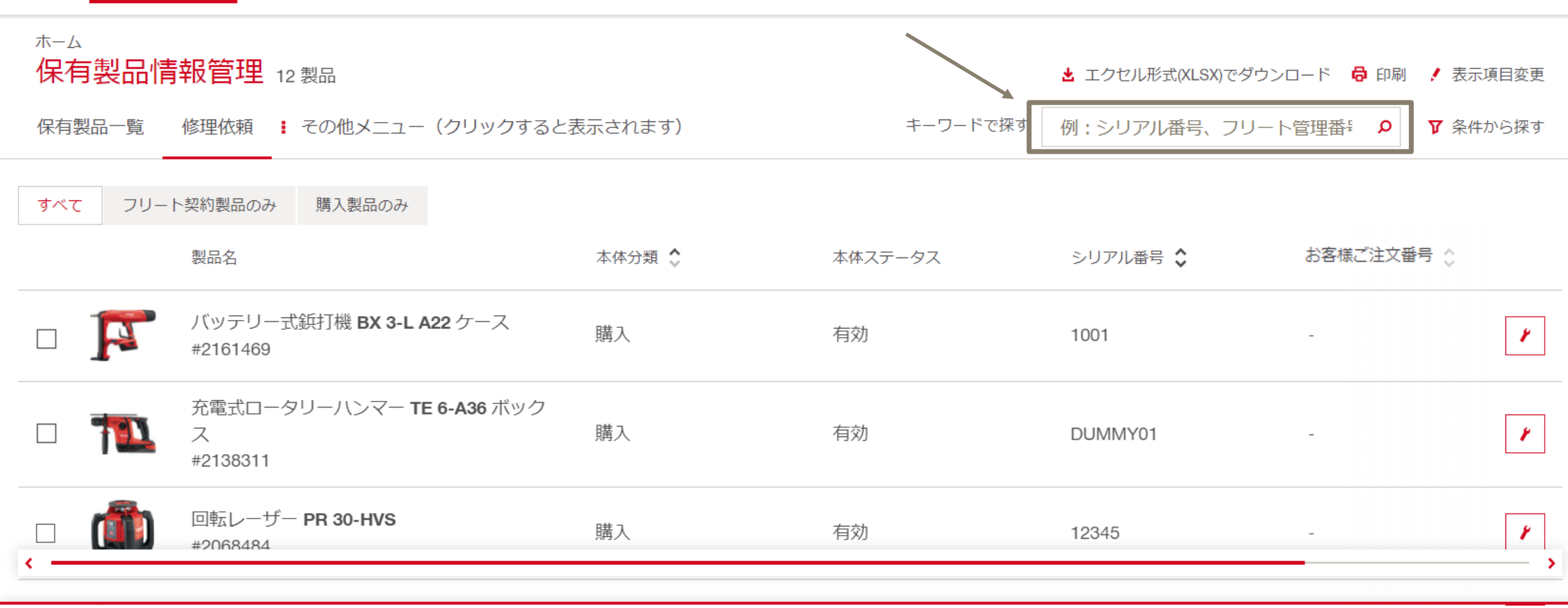

「キーワードで探す」欄を利用して シリアル番号での検索をしたり 修理依頼

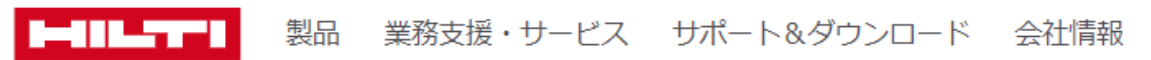

| ホーム<br>保有製品情報管理 12 製品<br>保有製品一覧 修理依頼 : その他メニュー(クリックすると表示                                                     | 示されます)                                | キーワート          | ★ エクセル形式(XLSX)で<br><sup>、</sup> で探す 例:シリアル番号、ご     | :ダウンロード 🔓 印刷 🖌 碁<br>フリート管理番 👂 🗙 身 | ≅示項目変更<br>≷件から探す |
|----------------------------------------------------------------------------------------------------|---------------------------------------|----------------|----------------------------------------------------|-----------------------------------|------------------|
| 本体タイプ フリート管理番号<br>すべて ▼ すべて                                                                                  | <ul><li>本体ステータス</li><li>マベて</li></ul> | フリー<br>、<br>検索 | ト契約満了時期で検索(検索範囲<br>開始日 (YYYY年MM月DD <mark></mark> ) | 団をカレンダーから指定)<br>検索終了日 (YYYY年MM    | M月DD <b>論</b>    |
| すべて フリート契約製品のみ 購入製品のみ 製品名                                                                                    | 本体分類 🛟                                | 本体ステータス        | シリアル番号 🛟                                           | お客様ご注文番号                          |                  |
| <ul> <li>「ハッテリー式鋲打機 BX 3-L A22 ケース<br/>#2161469</li> <li>「充電式ロータリーハンマー TE 6-A36 ボックス<br/>#2138311</li> </ul> | 購入                                    | 有効             | 1001<br>DUMMY01                                    | -<br>ト <sup>*</sup> リルTE6A DUMMY  | ¥<br>¥           |
| □ 「「」 回転レーザー PR 30-HVS<br>#2068484 購入 有効 12345 - ✓                                                           |                                       |                |                                                    |                                   |                  |
| 「条件から探す」のクリックで<br>製品型番などでの検索が可能です                                                                            |                                       |                |                                                    |                                   |                  |

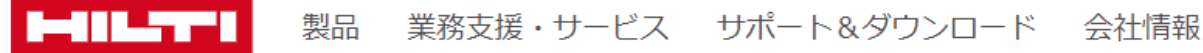

|          |      |                                                   |         |          | 📩 エクセル形式(XLSX)でダウン | ノロード 🔓 印刷 ! 表示項目変更 |
|----------|------|---------------------------------------------------|---------|----------|--------------------|--------------------|
| 保有       | 製品一覧 | 修理依頼 : その他メニュー(クリックすると                            | 表示されます) | キーワードで探す | 例:シリアル番号、フリー       | ト管理番 : 👂 🍸 条件から探す  |
| すべて      | てフリー | ト契約製品のみ購入製品のみ                                     |         |          |                    |                    |
|          |      | 製品名                                               | 本体分類 🔷  | 本体ステータス  | シリアル番号 🛟           | お客様ご注文番号 💲         |
|          | 4    | バッテリー式鋲打機 <b>BX 3-L A22</b> ケース<br>#2161469       | 購入      | 有効       | 1001               | -                  |
| <b>~</b> | 1    | 充電式ロータリーハンマー <b>TE 6-A36</b> ボック<br>ス<br>#2138311 | 購入      | 有効       | DUMMY01            | -                  |
|          |      | 回転レーザー <b>PR 30-HVS</b><br>#2068484               | 購入      | 有効       | 12345              | - //               |
|          |      |                                                   |         |          |                    |                    |

修理を依頼したい製品にチェックを入れます 複数製品の選択も可能です 修理依頼 (2)

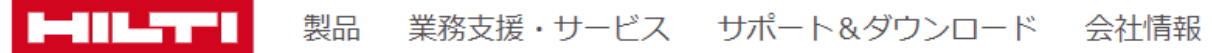

| 保有製品情                 | 報管理 12 製品                                         | 🛓 エクセル形式(XLSX)でダウンロード | 🔓 印刷 📝 表示項目変更 |                 |              |
|-----------------------|---------------------------------------------------|-----------------------|---------------|-----------------|--------------|
| 保有製品一覧                | 修理依頼 : その他メニュー(クリックすると                            | 表示されます)               | キーワードで探す      | 例:シリアル番号、フリート管理 | 番 ♀ ♀ 条件から探す |
| すべて フリート契約製品のみ 購入製品のみ |                                                   |                       |               |                 |              |
|                       | 製品名                                               | 本体分類 🔷                | 本体ステータス       | シリアル番号 💲 おる     | 客様ご注文番号 ↓    |
| ✓ 1                   | バッテリー式鋲打機 <b>BX 3-L A22</b> ケース<br>#2161469       | 購入                    | 有効            | 1001 -          | *            |
| v 1                   | 充電式ロータリーハンマー <b>TE 6-A36</b> ボック<br>ス<br>#2138311 | 購入                    | 有効            | DUMMY01 -       | *            |
| □ (ÎÎ)<br><           | 回転レーザー <b>PR 30-HVS</b><br>#2068484               | 購入                    | 有効            | 12345 -         | ¥ >          |

修理依頼 (**2**)

# 「修理依頼」をクリックします

/

#### 修理依頼

#### 修理依頼

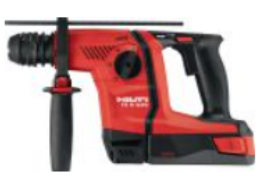

**充電式ロータリーハンマー TE 6-A36 ボックス** #2138311 本体分類: 購入 シリアル番号: DUMMY01

▲ バッテリを修理品に含めないでください

バッテリを修理したい際は、オンラインの修理依頼には含めずに、弊社カスタマーサービスにお問い合わせください。修理品リスト

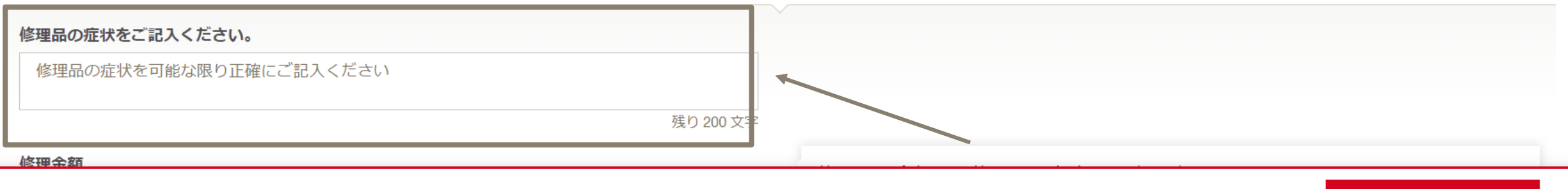

< 戻る

次へ

ステップ 1 2

前 削除

## 故障内容・症状を入力します ※バッテリー・充電器は保証期間内のみの修理対応となります

無償(ヒルティツールサービス)

# • 保証期間外の場合

# 修理上限金額での修理に同意する(最短返却) 推奨 修理上限金額 最大 JPY 38,000 Image: Apply 38,000 Image: Apply 38,000

• 修理費用の上限料金である「修理上限金額」が表示されます。

 修理上限金額での修理、または、修理上限金額が4万円以上の製品の場合は、見積を希望する金額を指定して 依頼をすることができます。(例:修理金額4万5千円以上の場合、見積を希望されるなら4万5千円と指定)

症状欄の下に、お客様の製品の状況に応じた 修理オプションが表示されます

## 梱包方法

梱包方法を選択してください。インサート、アクセサリー、その他が同梱されていないことをご確認く ださい。

・
 ・
 ・
 ・
 ・
 ・
 ・
 ・
 ・
 ・
 ・
 ・
 ・
 ・
 ・
 ・
 ・
 ・
 ・
 ・
 ・
 ・
 ・
 ・
 ・
 ・
 ・
 ・
 ・
 ・
 ・
 ・
 ・
 ・
 ・
 ・
 ・
 ・
 ・
 ・
 ・
 ・
 ・
 ・
 ・
 ・
 ・
 ・
 ・
 ・
 ・
 ・
 ・
 ・
 ・
 ・
 ・
 ・
 ・
 ・
 ・
 ・
 ・
 ・
 ・
 ・
 ・
 ・
 ・
 ・
 ・
 ・
 ・
 ・
 ・
 ・
 ・
 ・
 ・
 ・
 ・
 ・
 ・
 ・
 ・
 ・
 ・
 ・
 ・
 ・
 ・
 ・
 ・
 ・
 ・
 ・
 ・
 ・
 ・
 ・
 ・
 ・
 ・
 ・
 ・
 ・
 ・
 ・
 ・
 ・
 ・
 ・
 ・
 ・
 ・
 ・
 ・
 ・
 ・
 ・
 ・
 ・
 ・
 ・
 ・
 ・
 ・
 ・
 ・
 ・
 ・
 ・
 ・
 ・
 ・
 ・

○ 段ボールに入っています

梱包方法を選択 ヒルティ専用ケースを推奨しております

#### 修理品の症状をご記入ください。

修理品の症状を可能な限り正確にご記入ください

残り 200 文字

#### 修理金額

• 修理上限金額での修理に同意する (最短返却) 推奨

#### 修理上限金額

最大 JPY 65,000

○ 見積移行金額を設定する (返却が遅れる可能性があります)

#### 梱包方法

梱包方法を選択してください。インサート、アクセサリー、その他が同梱されていないことをご確認ください。
 ● ヒルティ専用ケースに入っています
 単奨
 ○ 段ボールに入っています

#### 修理上限金額での修理に同意する(最短返却)

修理費用はこの「修理上限金額」を超えることはありません。修理費がこれより低い場合は、実費 をお支払いいただきます。この「修理上限金額」には、配送費は含まれません。

< 戻る

# 入力が終わりましたら、 「次へ」をクリックします

次へ

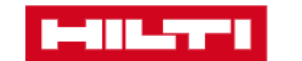

#### 製品 業務支援・サービス サポート&ダウンロード 会社情報

### 修理依頼

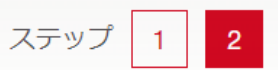

#### 引取先情報

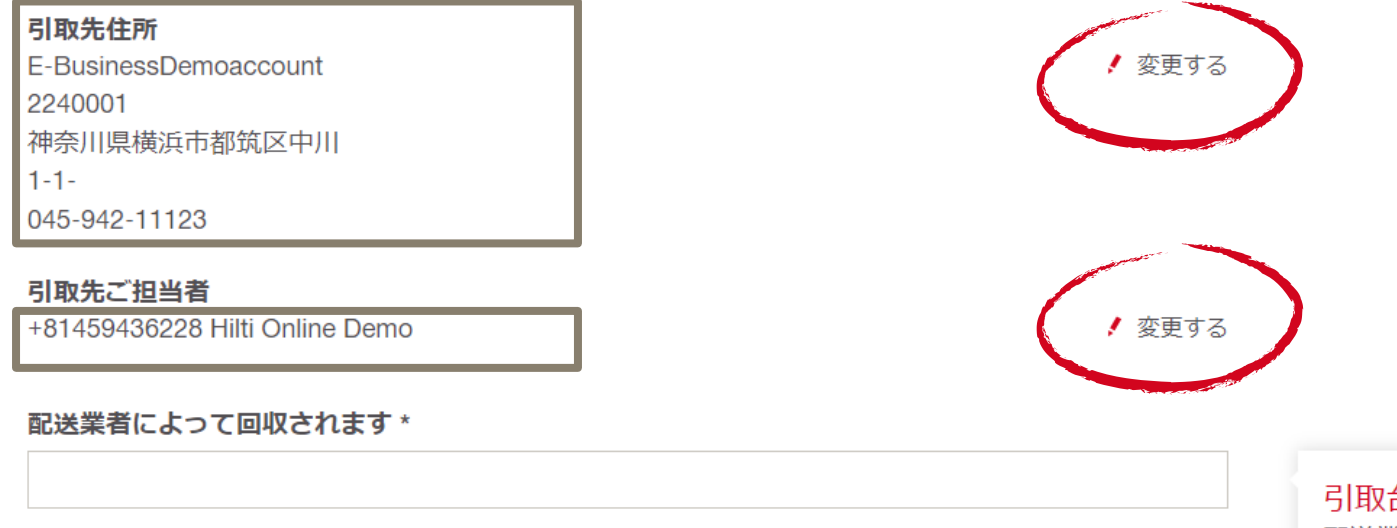

#### 引取希望日時

配送業者へのコメントは配送業者にのみ閲覧されます。引取希望日時をご指定の場合、下記の -内容でご入力下さい例) 20210315 09-13 (2021年3月15日 09-13時の場合)希望時間指定 -

#### 引取台数

配送業者はご入力いただいた数量のみ回収いたします。梱包数をご入力ください。(バッテリ、充 電器、本体を1つのヒルティケースに入れた場合:梱包数1、バッテリを2つ段ボールに入れた場 合:梱包数1、バッテリ2つを2つの段ボールにそれぞれ入れた場合:梱包数2)

# 引取先とご担当者を指定します 「変更」をクリックすると 変更・新規登録ができます

送信

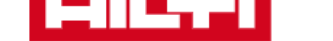

#### 製品 業務支援・サービス サポート&ダウンロード

#### ロード会社情報

## 修理依頼

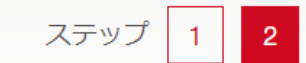

### 引取先情報

| 引取先住所                 |
|-----------------------|
| E-BusinessDemoaccount |
| 2240001               |
| 神奈川県横浜市都筑区中川          |
| 1-1-                  |
| 045-942-11123         |
|                       |

#### 引取先ご担当者

+81459436228 Hilti Online Demo

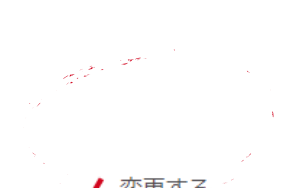

! 変更する

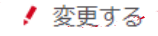

# 配送業者によって回収されます \*

#### 引取希望日時

配送業者へのコメントは配送業者にのみ閲覧されます。引取希望日時をご指定の場合、下記の 内容でご入力下さい例) 20210315 09-13 (2021年3月15日 09-13時の場合)希望時間指定 残り 100 文字

#### 引取台数

配送業者はご入力いただいた数量のみ回収いたします。梱包数をご入力ください。(バッテリ、充 電器、本体を1つのヒルディケースに入れた場合:梱包数1、バッテリを2つ段ボールに入れた場 合:梱包数1、バッテリ2つを2つの段ボールにそれぞれ入れた場合:梱包数2)

< 戻る

# 引取台数と引取日時を指定 引取日時の指定を希望される場合 画面の説明に従い入力をお願いします

送信

## お届け先情報

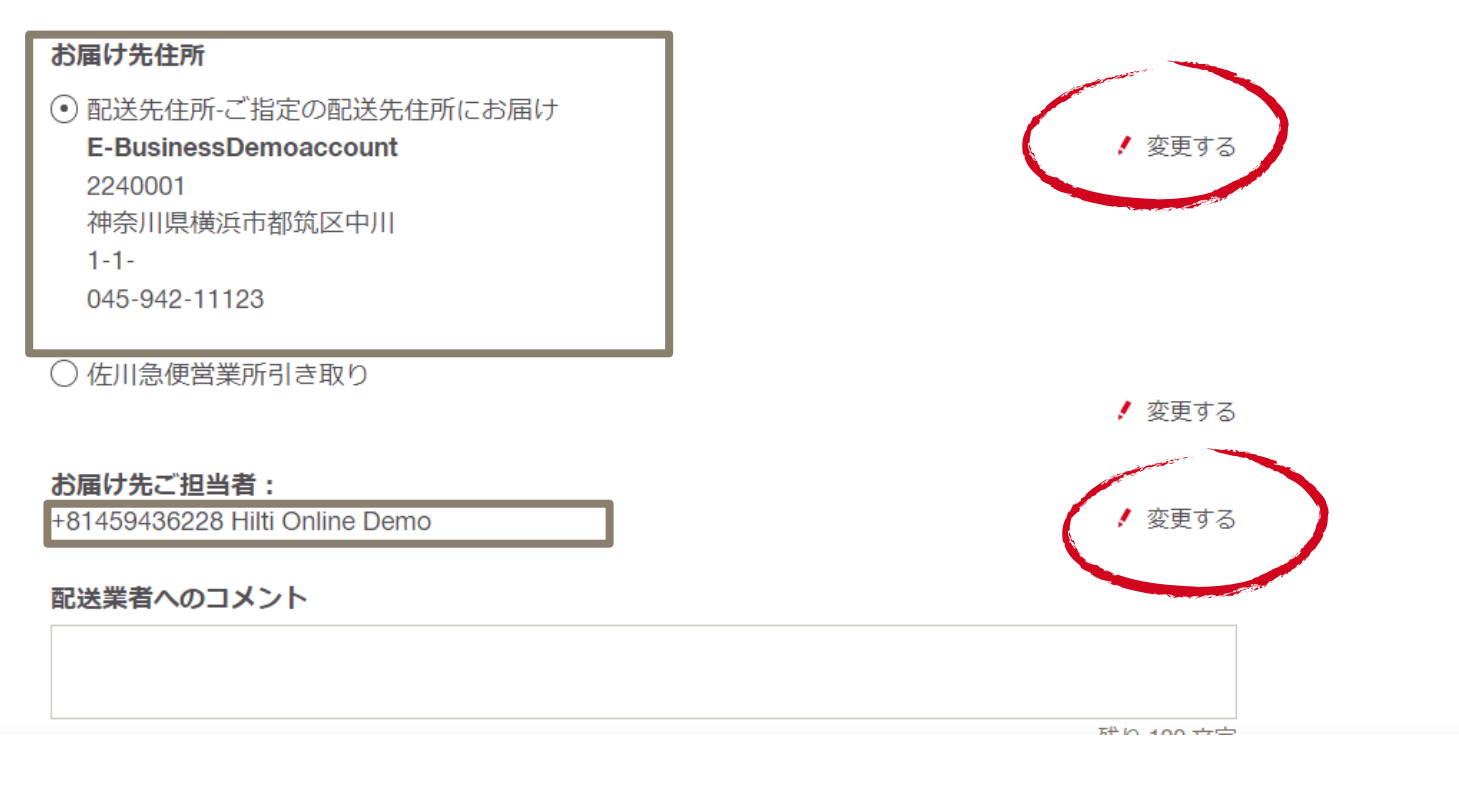

# 画面をスクロールし、お届け先とご担当者を指定します 「変更」をクリックすると 変更・新規登録ができます

| 請求情報                                                                                 |                         |
|--------------------------------------------------------------------------------------|-------------------------|
| <b>お客様情報</b><br>E-BusinessDemoaccount<br>DEMO<br>2248550<br>神奈川県横浜市都筑区<br>茅ヶ崎南2-6-20 |                         |
| <b>お客様番号</b><br>0012808727                                                           |                         |
| <b>請求先住所</b><br>E-BusinessDemoaccount<br>DEMO<br>2248550<br>神奈川県横浜市都筑区               | 見積り依頼の場合は回答先担当者もご確認ください |
| 茅ヶ崎南2-6-20                                                                           |                         |
| <b>見積り回答先担当者様</b><br>+81459436228 Hilti Online Demo                                  |                         |
| お支払い方法<br>請求書                                                                        |                         |

お客様注文番号

# 画面をスクロールし、請求情報が表示されます 見積回答先担当者などそれぞれ確認し、 必要に応じてお客様側の伝票番号や現場名などを入力ください

∕ ا

残り 35 文:

| 修理依頼                                                |          | ステップ 1 2                                     |
|-----------------------------------------------------|----------|----------------------------------------------|
| 請求情報                                                |          |                                              |
| 神奈川県横浜市都筑区<br>茅ヶ崎南2-6-20                            |          |                                              |
| <b>見積り回答先担当者様</b><br>+81459436228 Hilti Online Demo | ! 変更する   |                                              |
| <b>お支払い方法</b><br>請求書                                |          |                                              |
| お客様注文番号                                             |          | お客様注文番号                                      |
| A現場修理対応分                                            |          | お客様注文番号をご記入ください。現場名や参照番号の記載の必要がなければ、空白で問題ありま |
|                                                     | 残り 27 文字 | せん。                                          |
|                                                     |          |                                              |
| ヒルティオンラインのご利用規定に同意します。 ご利用規約: <u>こちら</u>            |          |                                              |
|                                                     |          | 送信                                           |
| 「送信」をクリックします                                        |          |                                              |

## /

## 修理依頼

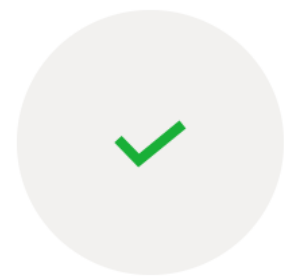

## 修理のご依頼ありがとうございました

数分以内に確認メールが届きます。お客様はすべての修理状況を確認することが 、 できます。 <u>こちら</u>

注:修理依頼の状況がウェブサイトに反映されるまで、最大1日かかる場合があります。

終了する

これで修理依頼は完了です 依頼内容はメールで送付されます